#### MINISTÉRIO DA EDUCAÇÃO Secretaria de Educação Profissional e Tecnológica Instituto Federal de Educação, Ciência e Tecnologia do Piauí

### ORIENTAÇÕES AOS CANDIDATOS A REPRESENTANTE DE TURMA PARA OS CURSOS TÉCNICO INTEGRADO AO MÉDIO E CURSOS TÉCNICO CONCOMITANTE/SUBSEQUENTE DO INSTITUTO FEDERAL DO PIAUÍ CAMPUS TERESINA CENTRAL

# 1 COMO FAÇO INSCRIÇÃO PARA ME CANDIDATAR A REPRESENTANTE DE TURMA?

Para a inscrição você deve:

a) acessar o SUAP Edu no site do IFPI link: https://suap.ifpi.edu.br/ e fazer o login com sua matrícula e senha cadastrada.

b) Na tela inicial, na seção de notificações (FIQUE ATENTO-A!), inscreva-se clicando no link Edital Eleição Representante de Turma, no período de inscrição aberto.

c) Estudante dos Cursos Técnico Integrado ao Médio clicar no Edital referente a sua modalidade de ensino.

d) Estudante dos Cursos Concomitante/Subsequente clicar no Edital referente a sua modalidade de ensino

e) Em seguida preencha a sua inscrição informando NOME COMPLETO, CURSO e TURMA.

f) Atenção ao preenchimento das etapas obrigatórias.

g) Ao concluir o preenchimento, salvar a inscrição.

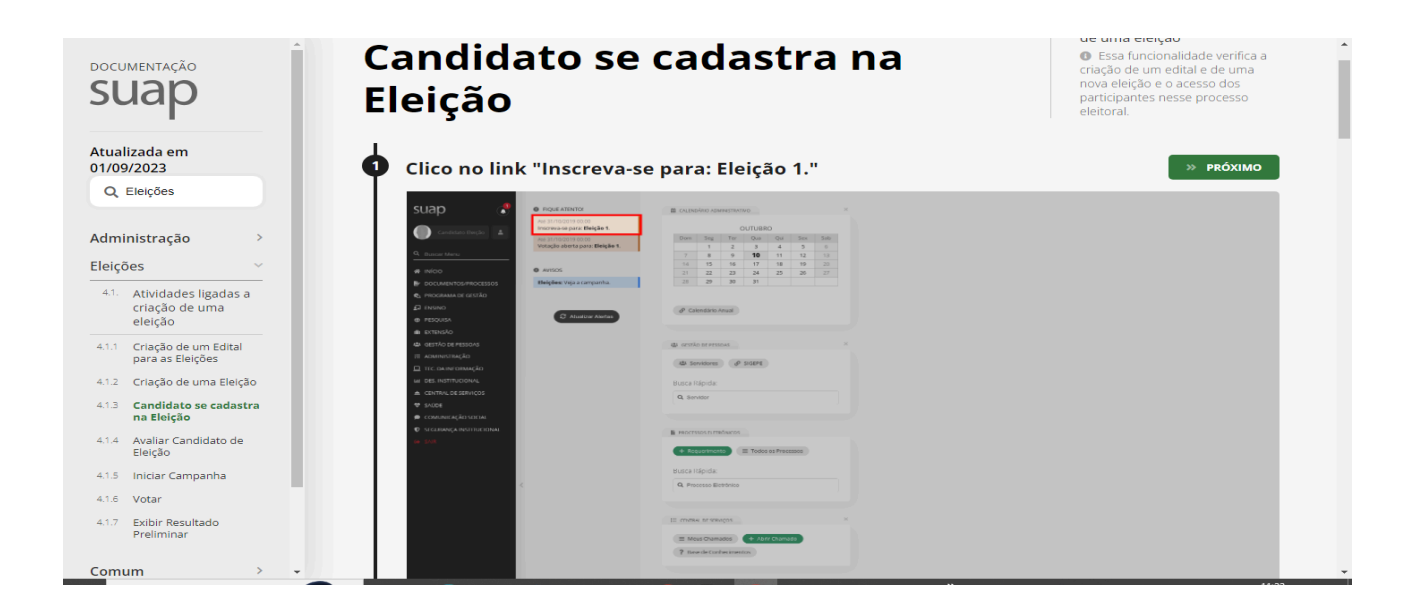

### MINISTÉRIO DA EDUCAÇÃO Secretaria de Educação Profissional e Tecnológica Instituto Federal de Educação, Ciência e Tecnologia do Piauí

| Jap                                                                                                    | suap                                                                                                    | Inscrição para Eleição 1                                                                                                    |                                                                                                    |                                                                                                    |                                                                                                    |
|----------------------------------------------------------------------------------------------------|----------------------------------------------------------------------------------------------------|----------------------------------------------------------------------------------------------------|----------------------------------------------------------------------------------------------------|----------------------------------------------------------------------------------------------------|----------------------------------------------------------------------------------------------------|
| lizada em<br>9/2023                                                                                                    | Q. Basser Manu     w Inicion     W Inicion     W Inicion     W Inicion     W CocuMINTOLYPROCESSOS     Q, Inicionama DE (63334) | - Dados Gerais<br>Estui: Nil<br>Estui Car                                                                                                    | ne:<br>didaro de tileção                                                                                     | Marricula:<br>108603                                                                                                | Campus<br>CIN                                                                                                    |
| Eleições                                                                                                    | D Interno<br>⊕ HEDUGA<br>⊕ ETENSIO<br>⊕ ETENSIO<br>⊕ ETENSIO<br>⊕ ETENSIO<br>⊕ Int: Conversion(k)<br>⊡ Int: Conversion(k)      | - Inscripto                                                                                                    |                                                                                                    |                                                                                                    |                                                                                                    |
| Atividades ligadas a<br>criação de uma<br>eleição                                                                                                    |                                                                                                    | C Guardataria e del transle<br>Baca tada esta a garecaria por a delater ne ener<br>2015 unestar e/o readented<br>Calence                                                | onter der dendgunglier die samteklietener is mer vortanglier                                                 |                                                                                                    |                                                                                                    |
|                                                                                                    |                                                                                                    |                                                                                                    |                                                                                                    |                                                                                                    |                                                                                                    |
| Criação de um Edital<br>para as Eleições                                                                                                    |                                                                                                    |                                                                                                    |                                                                                                    |                                                                                                    | Reportar Erro da Sistema A Imprimir A Topo da Página.                                                                                                    |
| Criação de um Edital<br>para as Eleições<br>Criação de uma Eleição                                                                                              |                                                                                                    |                                                                                                    |                                                                                                    |                                                                                                    | Reportar Erro do Settema     ⊖ Imprimir     A Topo do Págna                                                                                                    |
| Criação de um Edital<br>para as Eleições<br>Criação de uma Eleição<br>Candidato se cadastra<br>na Eleição                                                       |                                                                                                    | Sobre o SUAP<br>Satama Unificade de Administração Pública<br>Um schavar desenvolvido por uma instanção pública para veit                                                | Links úteis<br>© cocumentação<br>huições públicas: 🗮 Tenne                                                   | <ul> <li>Mininas Açõos</li> <li>Minimas</li> </ul>                                                                  | Reporturé res de Statuma      Bingénie     Algon da Statuma     Informações Técnicas     Sindor lacabisti da Algon     Unima consectu da Javres -     Unima consectu da Javres -     Unima consectu da Javres -     Unima consectu da Javres -     Unima consectu da Javres -     Unima consectu da Javres -     Unima consectu da Javres -                                                                                                    |
| Criação de um Edital<br>para as Eleições<br>Criação de uma Eleição<br><b>Candidato se cadastra</b><br><b>na Eleição</b><br>Avaliar Candidato de<br>Eleição      |                                                                                                    | Sobre o SUM <sup>2</sup><br>Stema Sufficial di Aleniastração Pública<br>Um sithere desenviado por uma instruição pública para ind<br>J <sup>2</sup> Perede Sua?         | Links Üters<br>© Documentațio<br>Prema<br>e Areaditative<br>B Main Documentoi                                | <ul> <li>Mininas Ações</li> <li>melanal</li> <li>Jª Telefonen</li> <li>Estat# Macibia (undresd)</li> </ul>          | Konstantion of Statem & Brander & Topola Apple<br>Informações Horicas<br>Sinteria sacadad, de tapo<br>Statematicas porta-<br>Reconstante de porta-<br>Reconstante Desensé deseñas de intensigarão<br>Informação Italia<br>Reconstante dasporta-                                                                                                    |
| Criação de um Edital<br>para as Eleições<br>Criação de uma Eleição<br>Candidato se cadastra<br>na Eleição<br>Availar Candidato de<br>Eleição<br>niciar Campanha |                                                                                                    | Sobre dSUM <sup>2</sup><br>Stema Sufficial di Aleniastração Pública<br>Um sithure desenviado pri uma instituição pública para ind<br>∦ Prevale Sua?                     | Links Übes<br>@ Documentajab<br>thugbes publicas<br>@ East<br>@ Eastine<br>@ Mean Documentas                 | <ul> <li>Mitman Agos</li> <li>Westman</li> <li>Westman</li> <li>Tablem</li> <li>State Meanin (Unit with)</li> </ul> | A Restartion of States     A January     Konnay, Carlos States     Konnay, Carlos States     Konnay, Carlos Ango     Konnay, Carlos Ango     Konnay, Carlos Ango     Konnay, Carlos Ango     Konnay, Carlos Ango     Konnay, Carlos Ango     Konnay, Carlos Ango     Konnay, Carlos Ango     Konnay, Carlos Ango                                                                                                    |
| ção de um Edital<br>a s Eleições<br>ção de uma Eleição<br>didato se cadastra<br>ileição<br>air Candidato de<br>ão<br>ar Campanha<br>r                           |                                                                                                    | Sobre dSUM <sup>2</sup><br>Stema Sufficial di Aleniastração Pública<br>Um sithure desenviado pri uma instituição pública para ind<br><i>d</i> <sup>2</sup> Periode Sul? | Links Ums<br>G Damentade<br>Magdet publication<br>Magdet publication<br>B Mag Dourwester<br>B Mag Dourwester | 0 Mittan Aplas<br>B Materia<br>J Talakan<br>B Suri Malak (voltad)                                                   | Report Print States     So and Print     Konna, des la conces     Son and ange     Son ange      Son ange     Son ange     Son ange     Son ange     Son ange     Son ange     Son ange     Son ange      Son ange      Son a |

## 2 COMO FICO SABENDO QUE CONSEGUI REALIZAR A INSCRIÇÃO?

Quando concluir a sua inscrição aparecerá na tela final a mensagem SUA INSCRIÇÃO FOI CONFIRMADA!

| ► INIC SLap SLap Control Sligadas a e uma um Edital Ições uma Eleição se cadastra • Control • Control • C | x10 |                                                                                                    |                                 |  |  |  |  |  |  |
|----------------------------------------------------------------------------------------------------|-----|----------------------------------------------------------------------------------------------------|---------------------------------|--|--|--|--|--|--|
| ões SUAP<br>ração → Que tra tra tra tra tra tra tra tra tra tra                                                                                                    |     |                                                                                                    | alizada em<br>19/2023 € Sinicio |  |  |  |  |  |  |
| Avaliar Candidato de<br>Eleição     Iniciar Campanha     Votar                                                                                                    |     | Image: Image: |                                 |  |  |  |  |  |  |